Provided by the Naval Historical Society of Australia

### **Overview**

#### Naval Service Records => National Archives of Australia

Naval Service Records can be obtained through the National Archives of Australia.

- For service before 1970, information is on the web and you can do a free web search. Just follow our step-by-step guide.
- For *service after 1970*, the information is <u>not on-line</u>. You must make a formal, written application to the National Archives. Our guide shows you how to do that.

### What's so special about 1970?

In 1970, the Navy computerised its personnel records.

Prior to 1970, Service Records were recorded manually on paper. All of those paper-based records have been scanned and can be viewed on the National Archives website.

From 1970 on, the paper records stopped and all Service history is recorded in the Navy's personnel computer system which is held by the Department of Defence. These records are not accessed via the web. You must ask the National Archives for the records and they, in turn, may have to request the records from Defence. The whole process is more complicated.

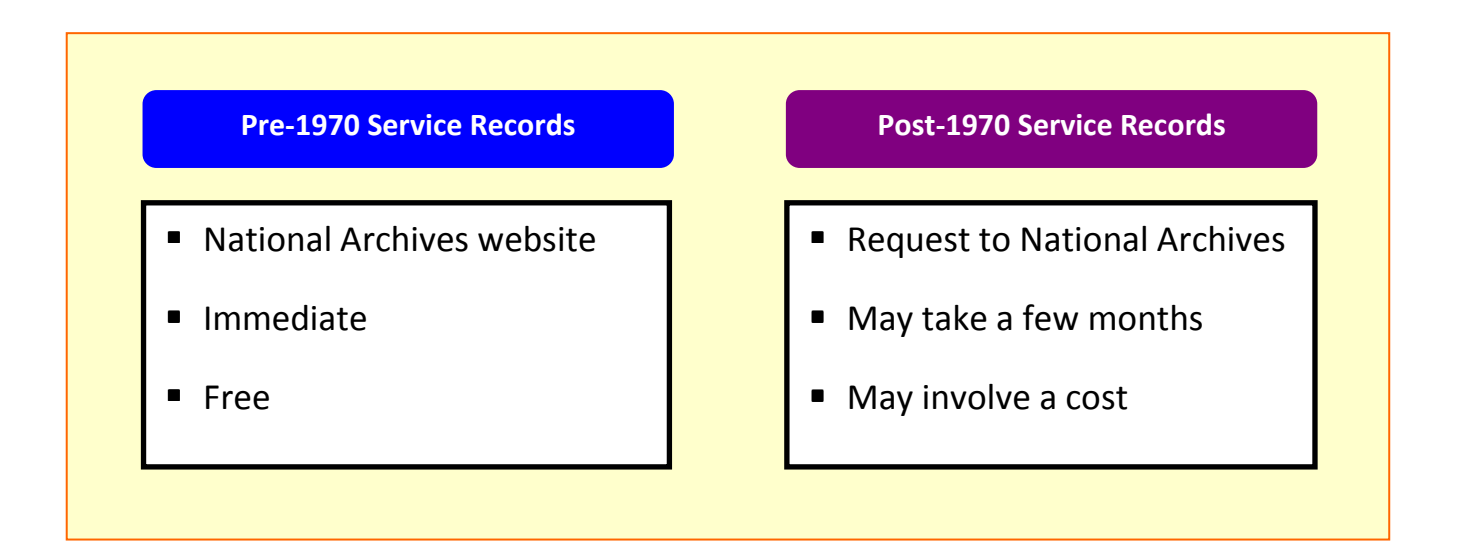

#### Where to from here?

Our step-by-step guide will explain in detail how to make your search for Naval Service Records.

Start your computer, open your favourite internet browser, and go to the website for the National Archives of Australia (www.naa.gov.au).

If you're not sure how to go to the NAA website, then enter the NAA's website address (www.naa.gov.au) in the browser's Address field - that's where the browser displays the internet address of web sites –and then press Enter.

Now, follow the step-by-step guide...

Provided by the Naval Historical Society of Australia

### Step 1

**National Archives** 

- Use a web browser to go to the National Archives of Australia website (www.naa.gov.au).
- Scroll down until you can see the link for "War Service Records" (it's a sub-heading on the lefthand side under the blue heading called "The Collection").
- Click the link to go to the Service Records page.

#### Step 2 RAN Service Records

- Midway down the page you should see the heading for "Royal Australian Navy (RAN)".
- Click either "Service to 1970" or "Service after 1970".

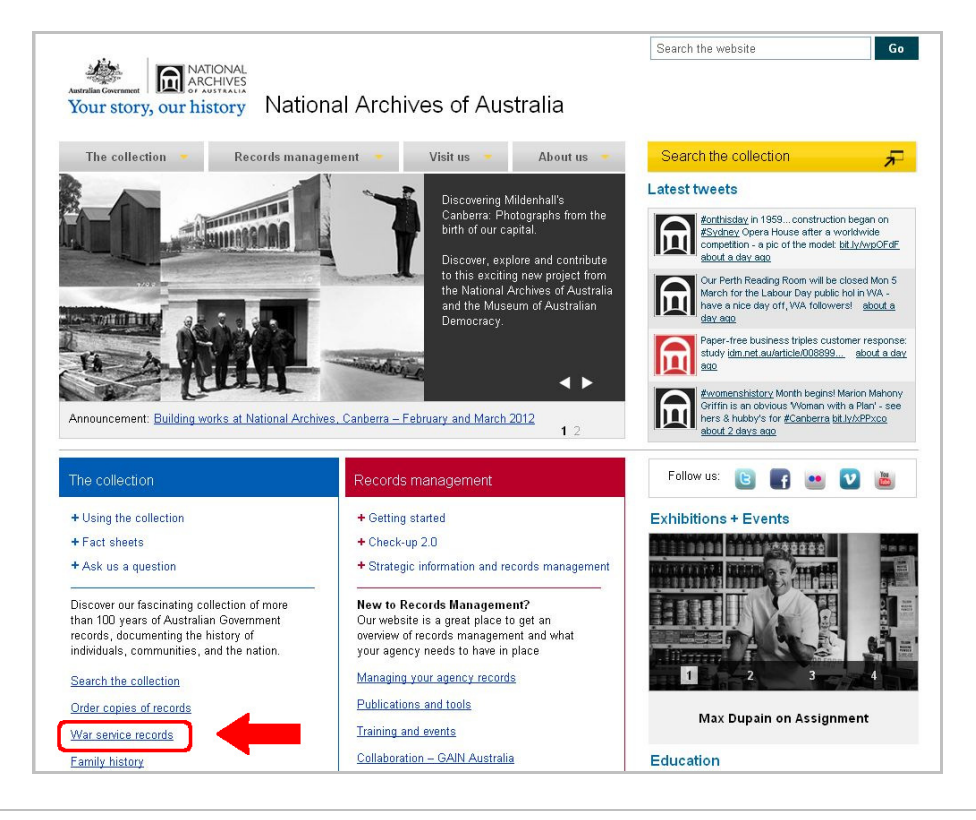

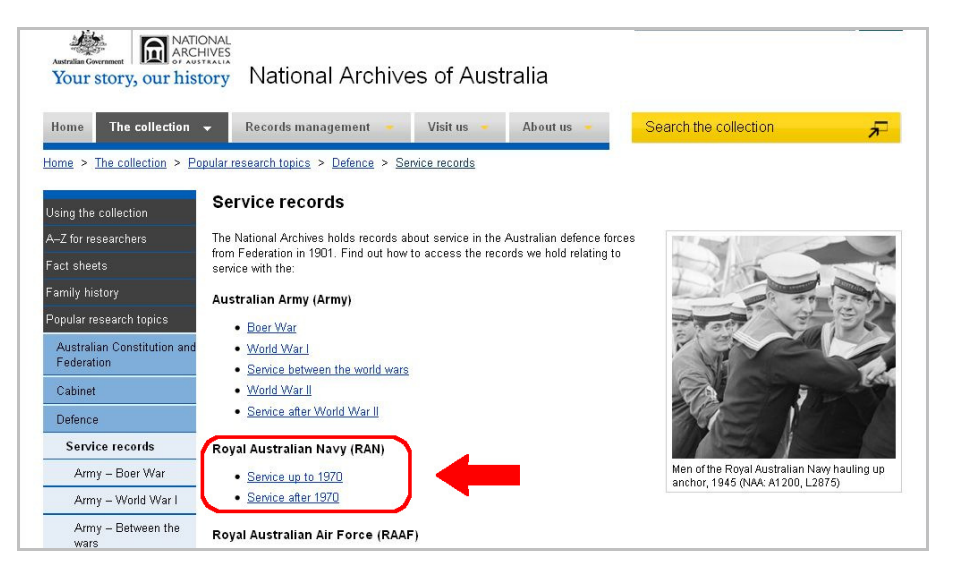

### What era are you searching for?

- If you're searching for pre-1970 records, then proceed to step 3 of this guide.
- If you're searching for post-1970 records, then jump to step 9 of this guide.

Provided by the Naval Historical Society of Australia

## **Pre-1970 Service Records**

## Step 3

Start search

- You're on the page for Royal Australian Navy service records for the service period that you chose earlier.
- Scroll down to the heading "Find and view a Navy service record online".
- Click the link for "Go to Name Search".

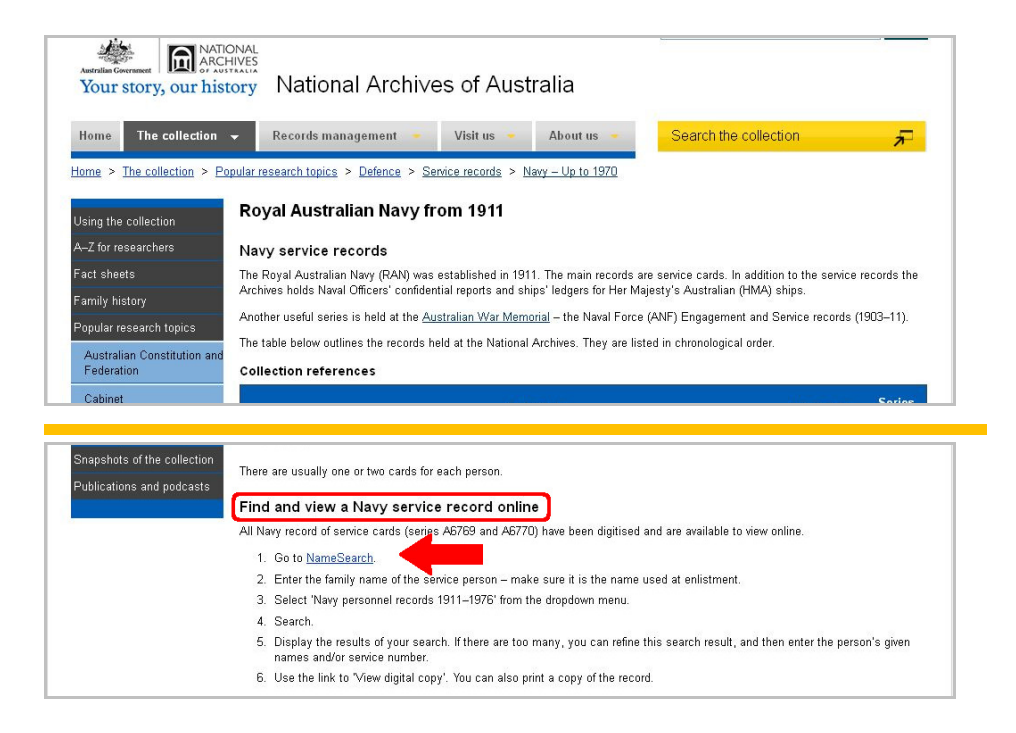

#### Step 4 Search as a guest

- You're on the "Search the Collection" page.
- Click on the box that says "Search as Guest"

|                                                                 | IONAL                                                                                                | Search the website Go                                 |
|-----------------------------------------------------------------|----------------------------------------------------------------------------------------------------|-------------------------------------------------------|
| Australian Covernment<br>Your story, our his                    | tory National Archives of Australia                                                                  |                                                       |
| Home The collection                                             | ➡ Records management                                                                                 | Search the collection                                 |
| Home > The collection > L                                       | sing the collection $>$ Search the collection                                                        |                                                       |
| Using the collection                                            | Search the collection                                                                                |                                                       |
| Search the collection                                           | You can search using: Basic search, Advanced search, NameSearch, Photo                               | Search or Passenger arrivals index.                   |
|                                                                 |                                                                                                    |                                                       |
| Order collection items                                          | Search as a guest                                                                                    |                                                       |
| Order collection items<br>Step-by-step guide for<br>researchers | Search as a guest Registering as a researcher allows you to set preferences, view previous sea room. | rches and request to have records issued to a reading |

Provided by the Naval Historical Society of Australia

## **Pre-1970 Service Records (continued)**

#### Step 5 Enter search details

- The RecordSearch page has several tabs. Click the "Name Search" tab
- In the data entry box to the right of Family Name, enter the Surname followed by all, full, Christian names. Do <u>not</u> enter a comma between the surname and the first Christian name.

In this example, we are searching for the service records of John Leonard Smith. So, under family name we would enter:

Smith John Leonard

- In the drop-down box for "Category of Records", choose "Navy personnel records".
- **3.** Click "Search" to start the search.

#### Step 6 NameSearch results

• Click on "Display" to see the details.

If there is more than one match, then you'll have a chance to drill down to your selection on the next screen.

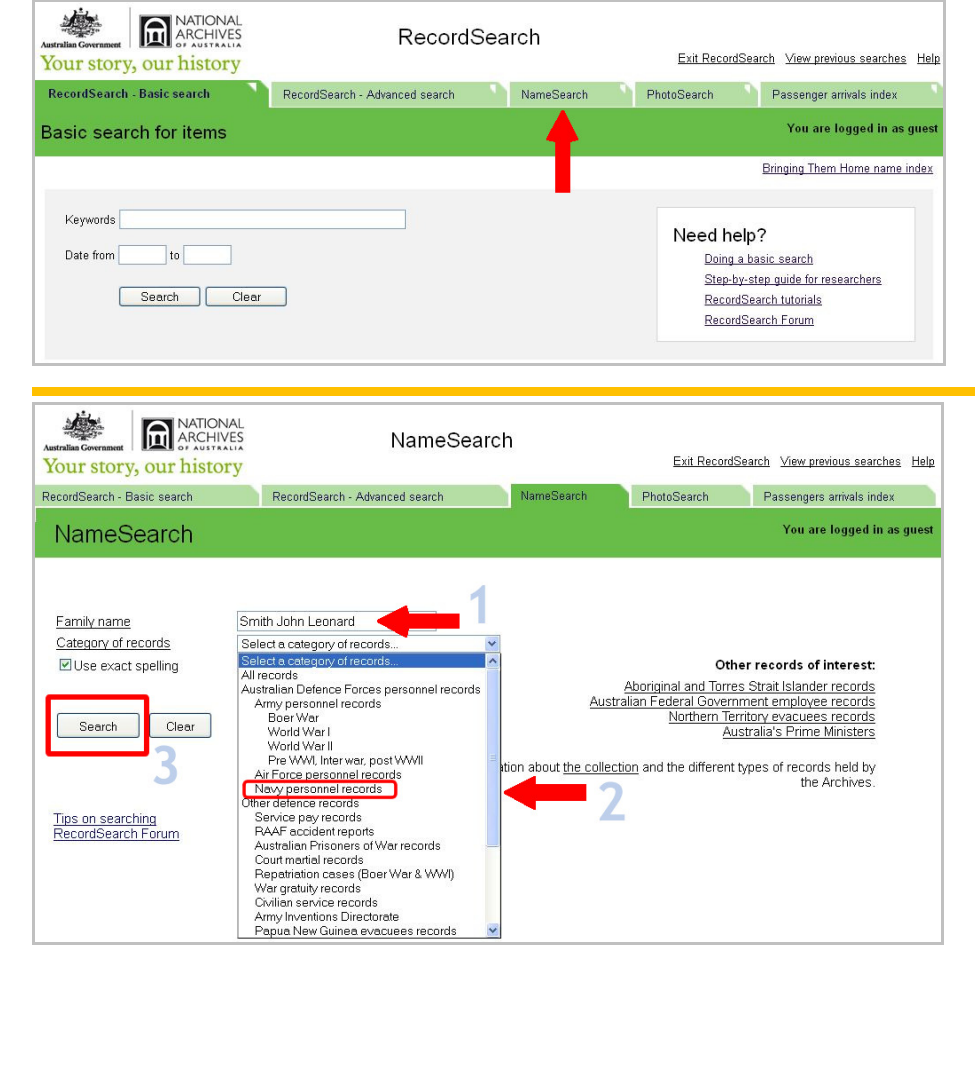

| NameS                          | Search                         | Exit RecordSe                                                   | arch <u>View previous searches</u> <u>H</u> |                                                            |  |  |
|--------------------------------|--------------------------------|-----------------------------------------------------------------|---------------------------------------------|------------------------------------------------------------|--|--|
| RecordSearch - Advanced search | Na                             | meSearch                                                        | PhotoSearch                                 | Passengers arrivals index                                  |  |  |
| s                              |                                |                                                                 |                                             | You are logged in as gu                                    |  |  |
|                                |                                |                                                                 |                                             |                                                            |  |  |
|                                |                                |                                                                 |                                             |                                                            |  |  |
| How                            | Category                       | Number                                                          |                                             |                                                            |  |  |
| searched                       |                                | of<br>matches                                                   |                                             |                                                            |  |  |
|                                |                                |                                                                 |                                             |                                                            |  |  |
|                                | RecordSearch - Advanced search | RecordSearch - Advanced search Na<br>S<br>How searched Category | RecordSearch - Advanced search NameSearch   | Exit RecordSearch - Advanced search NameSearch PhotoSearch |  |  |

Provided by the Naval Historical Society of Australia

# **Pre-1970 Service Records (continued)**

### Step 7

#### **Item Details**

- The "Item list" screen provides some basic information to confirm your selection.
- There is on-screen option to view this information as a "List report" or a "Detailed report".
- If there is more than one item, review the item details.
- Choose the line that fits your search. To view the digitised service record, click the icon marked Digitised Item (or "View digital copy" on the Detailed report").

#### Step 8 Digitised record

 The original service record opens in a pop-up window. You can scroll through the pages and/or print the record.

| alian Governm                     | ory, ou                                          | NATION<br>ARCHIV<br>ar histor       | res<br>ry                                                                  | Na                                                               | meSearch                           | ı                                        | <u>E</u> )                                          | kit RecordSearc                                      | <u>h</u> ⊻iew previo                                                                  | us searches                |
|-----------------------------------|--------------------------------------------------|-------------------------------------|----------------------------------------------------------------------------|------------------------------------------------------------------|------------------------------------|------------------------------------------|-----------------------------------------------------|------------------------------------------------------|---------------------------------------------------------------------------------------|----------------------------|
| ordSearc                          | ch - Basic s                                     | search                              | Reco                                                                       | rdSearch - Advanced se                                           | earch                              | NameSearch                               | PhotoSe                                             | earch                                                | Passengers ar                                                                         | rivals index               |
| tem                               | list                                             |                                     |                                                                            |                                                                  |                                    |                                          |                                                     |                                                      | You are lo                                                                            | gged in as g               |
|                                   | New s                                            | earch                               |                                                                            | View selection                                                   | n                                  | Return to se                             | arch result                                         |                                                      |                                                                                       |                            |
|                                   |                                                  |                                     |                                                                            |                                                                  |                                    |                                          |                                                     |                                                      |                                                                                       |                            |
| iisplay 2<br>isplaying            | 1 to 2 of 2                                      | rch results pe                      | er page                                                                    |                                                                  | 14 🗰 🕨                             | Η                                        |                                                     | View as:                                             | <ul> <li>● List report</li> <li>○ Detailed re</li> </ul>                              | port                       |
| iisplay 2<br>iisplaying<br>Select | 20 <b>v</b> sea<br>1 to 2 of 2<br>Series<br>no.  | rch results pe<br>Control<br>symbol | er page<br>Item title                                                      |                                                                  | 14 🕊 🏓                             | H                                        |                                                     | ∨iew as:<br>Date<br>range                            | <ul> <li>List report</li> <li>Detailed re</li> <li>Digitised</li> <li>item</li> </ul> | port<br>Item<br>barcode    |
| isplay 2<br>isplaying<br>Select   | 1 to 2 of 2<br>Series<br>no.                     | Control<br>symbol                   | er page<br>Item title<br>SMITH JOH<br>birth - PRAI<br>MARGARE              | N LEONARD : Service<br>†RAN : Place of enlistn<br>T              | Number - PM7407<br>nent - PORT MEL | 7 : Date of birth - 0<br>BOURNE : Next o | 8 Jun 1926 : Pla<br>f Kin - SMITH                   | View as:<br>Date<br>range<br>ce of<br>1939 -<br>1948 | List report     Detailed re                                                           | ltem<br>barcode<br>4539431 |
| isplay 2<br>isplaying<br>Select   | 0 ▼ sea<br>1 to 2 of 2<br>Series<br>no.<br>A6770 | Control<br>symbol<br><u>SMITH J</u> | r page<br>Item title<br>SMITH JOH<br>birth - PRAI<br>MARGARE<br>Access sta | N LEONARD : Service<br>HRAN : Place of enlistn<br>T<br>tus: Open | Number - PM7407<br>nent - PORT MEL | 7 : Date of birth - 0<br>BOURNE : Next o | 8 Jun 1926 : Pla<br>f Kin - SMITH<br>Location: Canb | View as:<br>Date<br>range<br>1939 -<br>1948<br>erra  | <ul> <li>List report</li> <li>Detailed re</li> </ul> Digitised item                   | Item<br>barcode<br>4539431 |

| tralian Government                                    | ARCH<br>ARCH          | ONAL<br>HIVES © I          | Read<br>Snlarge    | Pa             | age 1           | of 2 →           |                       |           |         |          |                     | How to<br>Copyr | o view an<br><u>ght</u> | d print this pag |
|-------------------------------------------------------|-----------------------|----------------------------|--------------------|----------------|-----------------|------------------|-----------------------|-----------|---------|----------|---------------------|-----------------|-------------------------|------------------|
| our story                                             | , our hist            | tory                       | 0                  |                |                 |                  |                       |           |         |          |                     | Exito           | ligital cop             | y_               |
|                                                       |                       |                            |                    |                | -               | -                |                       |           | -       | -        | ) · · · ·           |                 |                         |                  |
|                                                       |                       |                            |                    |                |                 | Real Providence  | 1                     |           |         |          | P 52 By Q           | ud Ne           | 58                      | 649              |
| (Seast                                                | -                     | 1926                       | 30 R               | OYAL           | AUST            | RALIAN           | NAVA                  | L RE      | SER     | VE.      | 1926 TO             | 1930 IN         | C.                      |                  |
| NAME                                                  | . SM                  | ITH                        | John               | ~ d            | RECORD          | OFMOB            | ILIZED SE             | RVICE     |         | PA       | 1740                | 7 P0            | RT MF                   |                  |
| Date of Birth                                         | 8 Jun                 | ie, 1926                   | Pl.                | ice of Birth   | Pra             | chran            | Religion              | Z         | 2.01    | ē. 1     | Home Port or Port 1 | Division        | ist mis                 | LUGUNNE          |
| Went of Kin                                           | (reading and a        | 202 C                      | EV Sh              | TITH           | 42              | St. Joh          | in the                |           | she     | and      | Enten               | id in Lodge     | List No.                |                  |
| 1926 IQ                                               | \$930 INC.            | had                        | Y/                 |                | × 1.1           | - To             |                       |           |         |          | Simo                | num of Acre     | union Of                |                  |
| The shore of                                          | any                   | has mobilized              | for anying he appl | lamation 1     | the constant of | es en exe        | 2                     | 1         |         | SECO     | ND CLASS FOR        | CONDUC          | T (inclusive            | dates).          |
| duty on                                               | and the sector in the | / MAY :                    | 2 - 1944           | anadon. I      | ine reported to | or               |                       |           | Fro     | KCIN     | To                  | I               | rom                     | To               |
| Rank or Rat                                           | ing the               | Coc                        | e -                | Senio          | wity            |                  | -                     | -         |         | -        |                     | -               |                         |                  |
| Specialat Qu<br>Service to w                          | hich allocated on I   | Mobilization               |                    |                |                 |                  |                       |           | (i      |          |                     |                 |                         |                  |
| Date MAY                                              | 2 - 1944              |                            |                    |                |                 | m                | nel                   | 28.4      | 1       |          |                     |                 | 30.5                    |                  |
| INTEN                                                 | L 1544                |                            |                    |                |                 | Signature and Ro | akty CO.              | LAN       | Tilter  | No. of   | TIME F              | ORFEITE         | D No. of                | P. C., C.P., W.T |
|                                                       | The                   | above-aamed m              | ember has been me  | dically examin | and and is fit  | for egivice.     | Commanding            | Officer . |         | Dires    | or D.               | 1 One           | Days                    | or D,            |
| Height                                                | 1                     | Colou                      | t of               | OF MEMBE       |                 |                  | 1                     |           |         |          |                     |                 |                         |                  |
| Fr. Im.                                               | Hatr                  | Eyes                       | Complex            | ion            | -               | Marks, Wounds    | s, and Scars          |           |         |          |                     |                 |                         |                  |
| e et                                                  | N/Q.                  | 8                          | 1.1.               |                | Sea             | w L/I            | alm                   | ,         |         | Ist Ind. | GOOD CON            | DUCT BA         | DGES                    | General Destine  |
| 0 07                                                  | grown &               | nour                       | Mean               | m              | 0               | 07A. 0           | mist                  | 1         | Dan     | or 3rd.  | or Rescored         | Dete            | or 3rd                  | or Restored      |
| Date R                                                | LAKY MAR              | 5 IKVA .                   | Dale               | 4              | Surgrean        | First Karny Mi   | ald officer N         | R         |         |          |                     |                 | -                       |                  |
| Signature of                                          | Member Ja             | hu x.                      | Smith.             |                | - Date          | MAY 2 - 1        | 944                   |           |         |          |                     |                 | A CONTRACTOR OF         |                  |
| EXAMINATIONS AND NOTATIONS SUBSEQUENT TO MOBILIZATION |                       |                            |                    |                |                 |                  | Recommendations, Sec. |           |         |          |                     |                 |                         |                  |
| L-late.                                               |                       | Particulars                |                    | Date 1851      | 10/7 0          | Parts            | Dald P                |           | De      | te       |                     | Pat             | ticulara                |                  |
| 26. 10. 114.                                          | Paro Roy Coo          | 4. cerana<br>K. (cup) lero | 67. 12030/10.      | S UMN          | 12-21 0         | reteriou ray     | 1.019                 | 26        | Paid \$ | 221.1    | in Lieu af          | R. Day          | s Re-ostal              | b Leav           |
|                                                       |                       |                            |                    | 100            |                 | -                | -                     | A         | Paid    | £24A     | 10 in Lieu o        | 1. 33 1         | ays Acc                 | nued             |
|                                                       |                       | MAR                        | CONTINUE           | 1              | 2               | -                | hart                  | )         | S.      | And W.   | S, Leave-A/c        | No              | Lated                   |                  |
|                                                       |                       |                            | 19-19              | 201            | -1              | 1 un )           | Ar .                  | 1         | 0       |          |                     |                 |                         | 1                |
| NY ST                                                 |                       |                            | 13863              | 1              |                 | 10-1             | 1. 1                  |           |         | A        | 1                   | 2N              | 1.                      | - 1 -            |
|                                                       |                       |                            | 86/5/-             | -              |                 | 1                |                       |           |         | *1       | - yen John          | in hat          | Ask                     | recordent        |
| 1                                                     |                       |                            | my 1               |                | 1               | 1                |                       |           |         | 1        | and a               | the Car         | John S                  | the              |
| N.                                                    | 1                     |                            | 1 1                | J.             | -               |                  |                       |           |         | 18       | 1                   | 1030            | Alte                    |                  |
| h                                                     |                       |                            |                    |                | -               |                  |                       |           |         |          |                     |                 |                         |                  |

This is the last step for searching for pre-1970 Service Records. NHSA\_Searching for Naval Service Records120607.doc

Provided by the Naval Historical Society of Australia

## **Post-1970 Service Records**

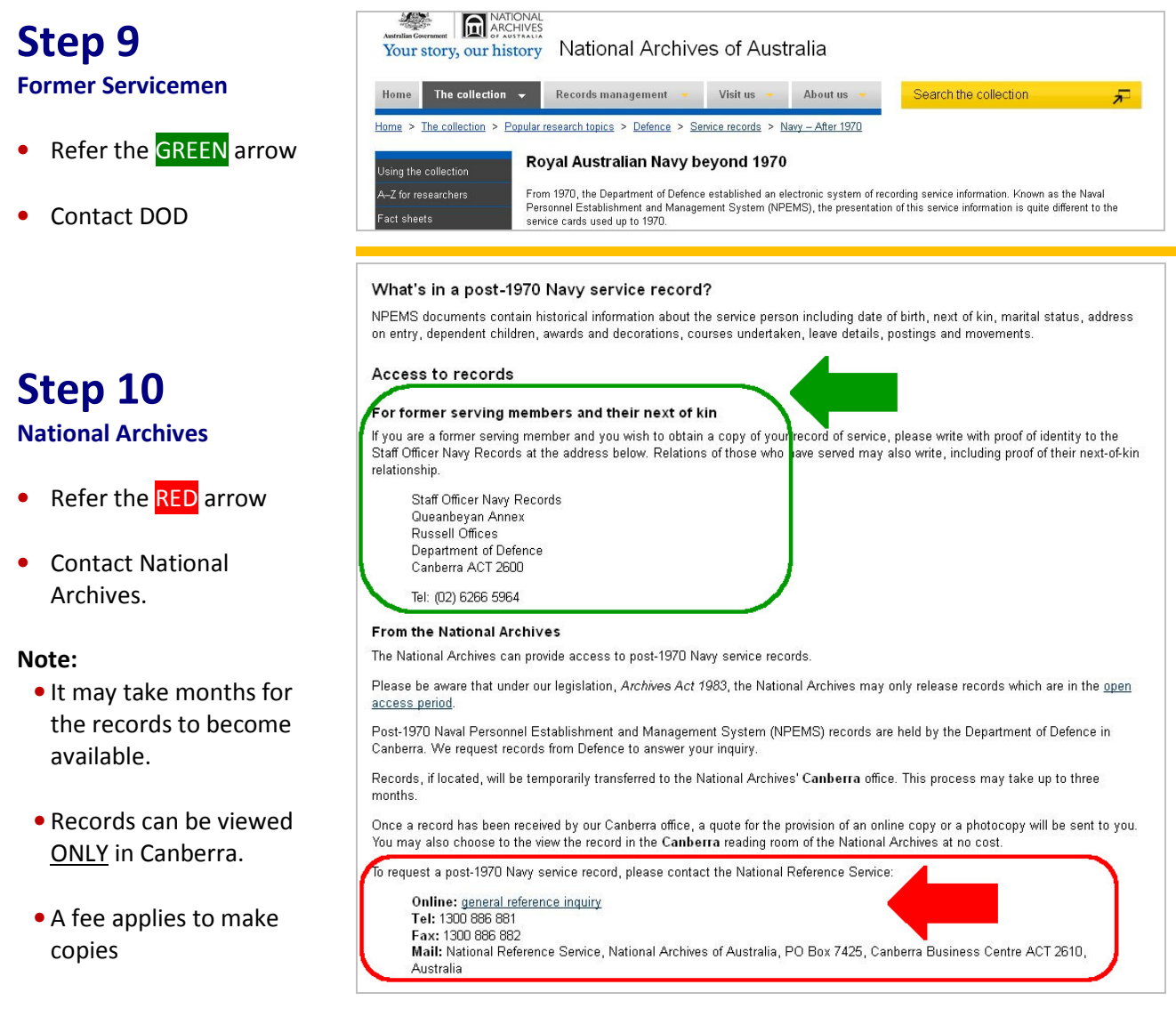

#### This is the last step in the guide.